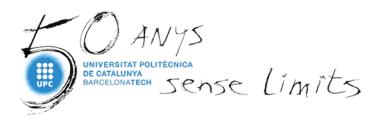

# Guia per a la revisió del perfil d'investigador/a a la nova Web of Science 2021

Com a investigadors/es, és necessari que feu seguiment periòdic de la informació del vostre perfil d'autor/a a Web of Science (WoS), comprovant la vostra informació i la de les vostres publicacions.

### Punts clau

- WoS crea algorítmicament un perfil d'autor/a que agrupa automàticament les publicacions que poden ser d'un mateix autor/a, fent servir una sèrie de paràmetres a l'hora d'indexar publicacions a la base de dades.
- El perfil d'autor/a de WoS mostra diversos indicadors, com el nombre de citacions dels articles, l'historial de publicacions i l'índex h.
- Per disposar d'un identificador Researcher ID cal vincular el perfil d'autor/a de WoS amb un perfil a la plataforma Publons. L'usuari/ària per entrar a Publons ha de ser el mateix usuari de Web of Science (correu electrònic @upc.edu i contrassenya). Connecteu el perfil d'autor/a de Publons amb ORCID.
- Durant l'any 2021 conviuran els perfils de Publons (públic) i de WoS (privat), però s'anirà traspassant tota la informació cap al nou perfil de WoS i a finals del 2021 inicis del 2022 quedarà un únic perfil d'autor a WoS, que tindrà tota la informació de Publons i de WoS.

Si teniu publicacions indexades a WoS, hauríeu de tenir un únic perfil d'autor/a vinculat al vostre ResearcherID i enllaçat al vostre perfil de la plataforma Publons.

Aquí podeu seguir pas a pas com buscar el vostre perfil, com revisar-lo, com corregir-lo i mantenir-lo actualitzat.

# Exemple d'un perfil d'autor/a de la nova Web of Science:

| Ardanuy, Monica  Polytechnic University of Catalense Wetcoff Science Researcher(D): P-2127-2018                                                                                                    | VER PERFIL PÚBLICO<br>Consulte sins visit complete<br>de las contribuciones<br>académicas de evendo las<br>novisiones por parajos y los<br>trabajos estitoritaies. | Verificar su registro de autor<br>Othenga sa registro de autor verticado, teredaco<br>nombre e la béqueda de autores y, a contribuci<br>haga clic en "Reclamar mi registro" en la página de<br>registro de autor.<br>IR A LA BÚSQUICOA DE AUTORES       |
|----------------------------------------------------------------------------------------------------|----------------------------------------------------------------------------------------------------|----------------------------------------------------------------------------------------------------|
| verca de                                                                                                    |                                                                                                    | Métricas de autor                                                                                                    |
| ombre publicados Anlanoy, Monica Anlanoy, M. Anlanoy, M.<br>nganización 🗘 2008-2021 Pulytechnic University of Catalonia                                                                                                    |                                                                                                    | Resumen del Beamplot de Impacto del<br>autor ©                                                                                                    |
| PUBLICACIONES BEAMPLOT DE IMPIECTO DEL AUTOR  9 Publicaciones de la Colección Principal de Web of Science  vers como conjunito de resultados  vers como conjunito de resultados  vers como conjunito de resultados  vers como conjunito de resultados              | u v Todaclaspublikaciones v                                                                                                    | PERCENTIL DE CITAS<br>PERCENTIL DE CITAS<br>PERCENTIL DE CITAS<br>para las publicaciones del autor<br>para las publicaciones del autor<br>paravetti<br>El internalo de paravectiles te maestra para los<br>autores design 1960 hanta 2009. Vertodas las |
| Interface Strength and Fiber Content Influence on Com Stover Fibers<br>Reinforced Bio-Polyethylene Composites Stiffness<br>Tames, Quin; Janander-Diaz, Gavid; (); <u>Artenux, Menica</u><br>Fublicae Jaza ( <u>POLYMIRS</u>                                        | 0<br>Veces<br>citado                                                                                                    | Publicationes en el gobles camplets.                                                                                                    |
| New strategy for grafting hydrophobization of lignocalitatosic fiber<br>materials with octadecylamine using a laccase/TEMPO system<br>Dens, Anna; Teitu, Kidanu Hanba; (); <u>Ceng, Zhan</u><br>Publicade 2008 (INTERNATIONAL JOURNAL OF DISLOGICAL MACROMOLECHIES | 1<br>Veces<br>citado                                                                                                    | 16 Total de publicaciones 1,058 860 Articules citartes VVER INFORME OC CITAS                                                                                                    |
| Material characterization and Monte Carlo simulation of lead and non-<br>lead X-Ray shielding materials<br>Krit, Netohat ; Arter Duch, Maria ; (); <u>Ardanos, Monica</u><br>Publicado 2020 <u>(RADKATION PHYSICS AND CHEMISTRY</u>                                | 0<br>Veces<br>citado                                                                                                    | Posición del autor<br>Primero 27%<br>Utimo 34%<br>Correspondente 53%                                                                                                    |
| Evaluation of the mechanical performance and durability of binary<br>blended CAC-MC(natural Rise composities<br>Barriner, Matkin; Caraman, Joney; CI: Addanay, Morica<br>Publicate 2021 (CoNSTRUCTION AND BULDING WATERALS                                         | 2<br>Veces<br>citadio                                                                                                    | Red de autores ©<br>Principales coautores                                                                                                    |
| Surface modification of flas non-wovens for the development of<br>sustainable, high pierformance, and durable calcium atuminate cement<br>commonites                                                                                                    | 3<br>Vietas<br>citado                                                                                                    | Vientara, Heisra 15<br>Igracia Vietnica, Jane 14<br>Angel Radrigues-Perer, Miguel 9<br>Internet Nameh                                                                                                    |

# Pas 1: cercar el perfil d'autor/a

Reviseu si teniu un perfil d'autor/a i les publicacions correctament associades al vostre nom preferit.

 Entreu a <u>https://discovery.upc.edu</u> i escriviu <u>Web of Science</u> i seleccioneu Web of Science Core Collection. Identifiqueu-vos amb les credencials de la UPC i seleccioneu del desplegable "Institutional Sign In" la institució "Federation of Spain by FECYT"

| Sign in to continue with Web of Science        | 2       |    |                                                                       |
|------------------------------------------------|---------|----|-----------------------------------------------------------------------|
| Email address                                  |         |    | Institutional Sign In<br>Sign In with your institution's group or reg |
| Please enter a valid email address. Password   | Ø       | OR | Select institution<br>Federation of Spain by FECYT                    |
| Please enter a password<br>Forgot<br>Password? | Sign in |    | Go to institution                                                     |

• Trieu la Universitat Politècnica de Catalunya i identifiqueu-vos amb les credencials UPC.

| SISTEMA DE ACCESO A RECURSOS CIENTÍFI                                           | cos                                                                        |
|---------------------------------------------------------------------------------|----------------------------------------------------------------------------|
| Está intentando acceder desde la <b>dirección IP 79.157.3.86</b> que no está re | gistrada en el sistema. Debe identificarse como usuario remoto autorizado. |
| Usuario registrado                                                              | Instituciones federadas en la<br>FECYT                                     |
| Contraseña                                                                      | Universitat Politécnica de Catalunya                                       |
| No soy un robot                                                                 | Universitat Pompeu Fabra                                                   |
| ¿Olvidó su contraseña?<br>¿Desea cambiar su contraseña?                         | Universitat Ramon Llull                                                    |

• Inicieu la sessió d'usuari/a a WoS. Si no esteu registrats feu-ho. Assegureu-vos que el nom d'usuari/ària és l'adreça de correu electrònic **@upc.edu** 

| Veb of Science <sup>*</sup> Search Marked Lis | t History Alerts             | Sign In v Register |
|-----------------------------------------------|------------------------------|--------------------|
| eb of Science Search Marked Lis               | t History Alerts             | Sign In 🗸 Register |
|                                               |                              |                    |
|                                               | Sign In                      |                    |
|                                               | Email Address                |                    |
|                                               | r@upc.edu                    |                    |
|                                               | Password                     |                    |
|                                               |                              |                    |
|                                               | Remember me on this computer |                    |
|                                               | Forgot Password              |                    |
|                                               | Sign In                      |                    |

• A la pàgina principal seleccioneu la base de dades Web of Science Core Collection/Colección Principal de Web of Science i aneu a l'opció de cerca Authors/Autores.

| Clarivate                                                                                                    |                                                                                                    |                                                         | English ~ | Products |
|----------------------------------------------------------------------------------------------------|----------------------------------------------------------------------------------------------------|---------------------------------------------------------|-----------|----------|
| Web of Science Search Man                                                                                                    | ked List History Alerts                                                                                                    |                                                         | Sign In 🗸 | Register |
| All Database<br>Web and Scie<br>Current Con<br>Derwettin<br>KCI-Korean<br>MEDLHE"<br>Russian Scie<br>Sole Cotat<br>DOT ENIS<br>Search for an author to s<br>same person. You can cli<br>Name Search | s ce Core Collection<br>tents Connect<br>tents Connect<br>tents Connect<br>tents Connect<br>oursain Index<br>terman Database<br>nee Citation Index<br>ion Index<br>THED REFERENCES<br>THED REFERENCES<br>STRUCTURE<br>et their author record from your author<br>and verify your author record from your author | <b>ciplinary content</b><br>d global citation database. | he        |          |
| Last Name                                                                                                    |                                                                                                    | First Name and Middle Initial(s)                        |           |          |
| + Add name variant                                                                                                    |                                                                                                    |                                                         |           |          |

• Cerqueu per diferents formes del nom d'autor (primer cognom, amb el segon cognom, amb inicials, sense):

| DOCUMENTS                              | AUTHORS                                 | CITED REFERENCES                                    | STRUCTUR                       | RE                                                               |                             |
|----------------------------------------|-----------------------------------------|-----------------------------------------------------|--------------------------------|------------------------------------------------------------------|-----------------------------|
| Search for an autl<br>same person. You | hor to see their a<br>I can claim and v | uthor record. An author<br>erify your author record | record is a se<br>from your au | et of Web of Science Core Collection docum<br>Ithor record page. | ents likely authored by the |
| Name Search                            |                                         |                                                     |                                |                                                                  |                             |
| Last Name                              |                                         |                                                     |                                | - First Name and Middle Initial/s)                               |                             |
| LAO                                    |                                         |                                                     | ×                              | C                                                                | ×                           |
|                                        |                                         |                                                     |                                |                                                                  |                             |
| Last Name                              |                                         |                                                     |                                | First Name and Middle Initial(s)                                 |                             |

Mostrarà una llista de resultats amb possibles perfils que coincideixin. Si troba molts resultats podeu limitar per institució o àrea temàtica:

| 4 Registros de autor de la Colección Principal de Web of Science para:                                                                                                    |                       |     |                                                                                                    |                                       |  |  |
|----------------------------------------------------------------------------------------------------|-----------------------|-----|----------------------------------------------------------------------------------------------------|---------------------------------------|--|--|
| Q ARDANUY,M (Nombre de autor)                                                                                                    |                       |     | BUSCAR                                                                                                    |                                       |  |  |
| Refinar resultados<br>Nombre de autor                                                                                                    | ~                     | 0/4 | VER COMO REGISTRO COMBINADO COMBINAR REGISTROS Relevancia ~                                                                                                    | < _1 de 1 >                           |  |  |
| Ardanuy, Monica Ardanuy, M Ardanuy, M Ardanuy, Ma Ardanuy, Ma Carmen Puzo Ardanuy, Mariona Coll Ver todo REFINAR Organizaciones Polytechnic University of Catalonia              | 2<br>1<br>1<br>1<br>1 | 1   | Ardanuy, Monica<br>Polytechnic University of Catalonia<br>Dept Mat Sci & Engn<br>TERRASSA, SPAIN<br>Web of Science ResearcherID: F-2127-2018<br>Nombre publicados: Ardanuy, M. Ardanuy, M<br>Principales revistas: Polymers, Composites Part B-engineering, Construction and Building Materials<br><u>Publicaciones recientes</u>                       | 59<br>Documentos<br>1998-2021<br>Años |  |  |
| Alan Turing Inst     Universitat Trier     University of Gottingen     REFINAR Categorías temáticas     Construction & Building Technology     Engineering     Materials Science | 1<br>1<br>1<br>•<br>• | 2   | Ardanuy, Mariona Coll<br>Alan Turing Inst<br>LONDON, ENGLAND<br>Nombre publicados:<br>Principales revistas: Lecture Notes In Computer Science, Research and Advanced Technology for Digital Libraries, Tpdl<br>2016, Icaart: Proceedings of the 12th International Conference on Agents and Artificial Intelligence, Vol 1<br>Publicaciones recientes ~ | 3<br>Documentos<br>2015-2020<br>Años  |  |  |
| Agriculture                                                                                                    | 1                     | □ 3 | Ardanuv, Ma Carmen Puzo                                                                                                    |                                       |  |  |

Després de refinar us apareixen un o més perfils vostres. Podeu comprovar les publicacions clicant sobre el nom.

**IMPORTANT**: quan en el futur s'indexi un nou article vostre a la base de dades, es generarà un perfil nou amb aquesta nova publicació (com a l'exemple següent). Per això és important fer revisions periòdiques.

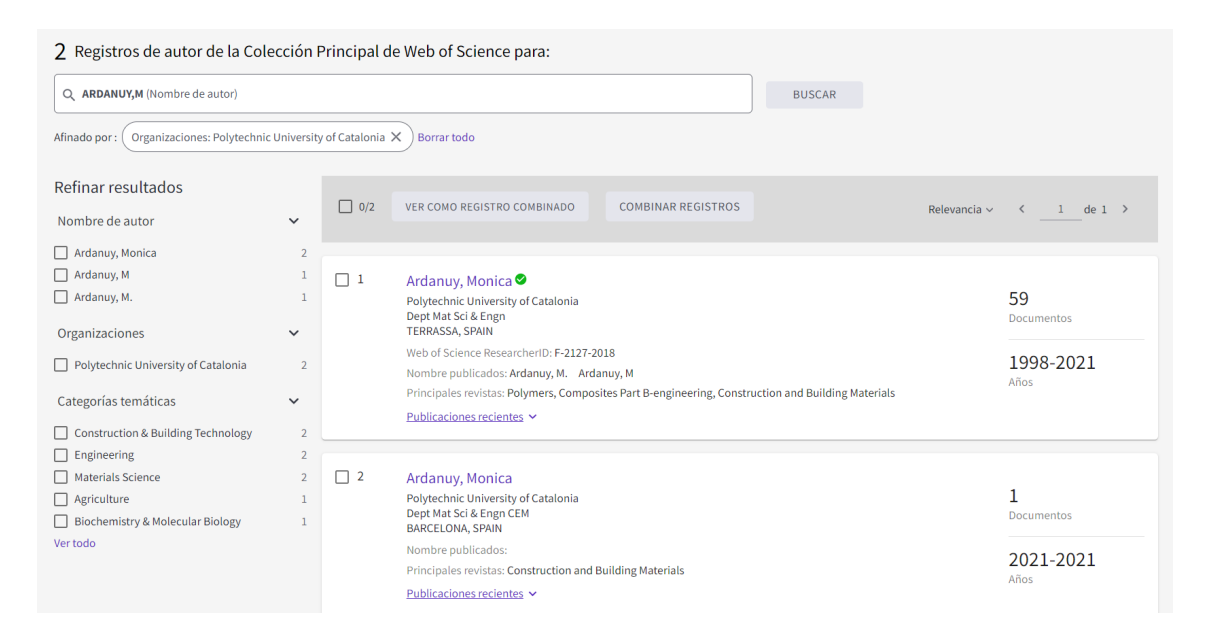

En aquests moments els perfils d'autor poden tenir 3 estats:

| Creat algorítmicament                                                          | Revisat                  | Reclamat                                 |
|--------------------------------------------------------------------------------|--------------------------|------------------------------------------|
| Gomez, Manuel <sup>This is an algorithmically generated author record OP</sup> | Yubero, M. T. ∽          | Bascompta, Marc                          |
| Polytechnic University of Catalonia                                            | Flumen Inst              | Polytechnic University of Catalonia      |
| FLUMEN Res Inst                                                                | Barcelona Sch Civil Engn | Web of Science ResearcherID: V-3862-2018 |
| BARCELONA, SPAIN                                                               | BARCELONA, SPAIN         |                                          |

# Pas 2: unificar perfils d'autor/a

Si detecteu dos o més perfils amb el vostre nom, afiliació i publicacions els podeu unificar. Seguiu les instruccions següents, segons si no teniu cap perfil reclamat (2.1) o bé si teniu un registre d'autor que heu reclamat anteriorment (2.2).

#### 2.1. Cas de perfils NO reclamats

 Si trobeu dos o més perfils del mateix autor/a sense reclamar, els seleccioneu tots dos i cliqueu a l'opció Combinar registros/Merge records.

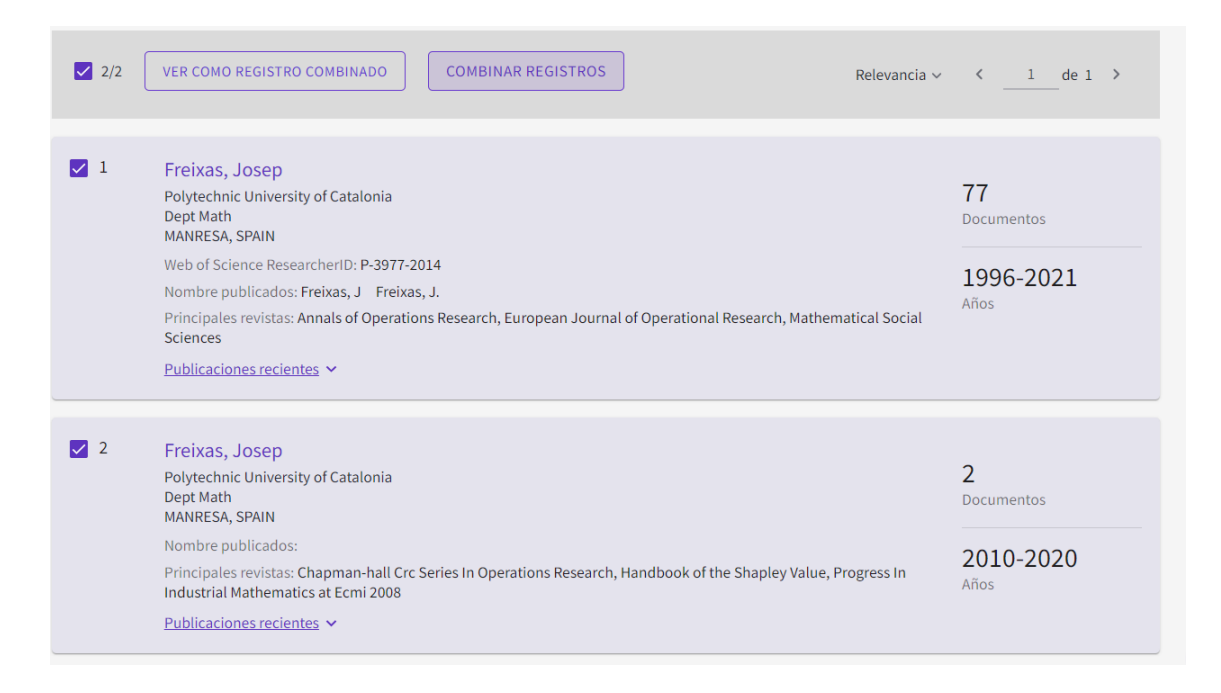

Ens avisa que comencem el procés de combinació:

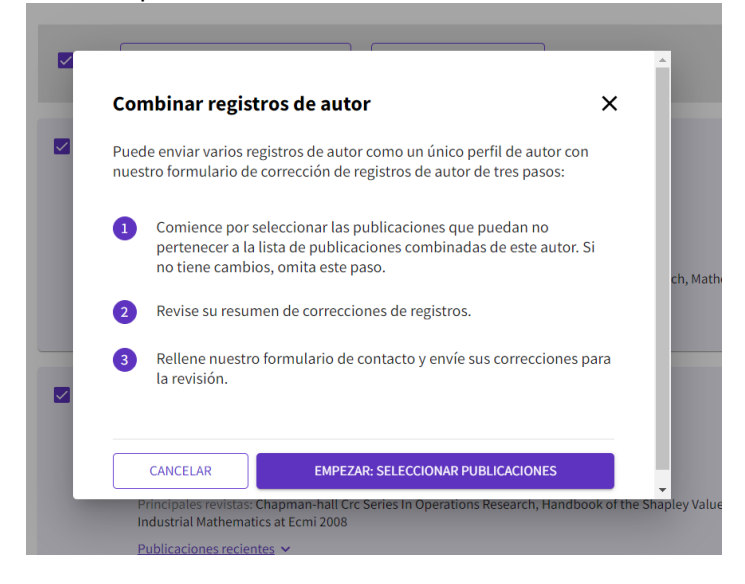

A la pàgina **Formulario de corrección de registros de autor** només cal revisar la llista de publicacions per si n'hi ha alguna que no és vostra:

| ara actualizar<br>PUBLICACIO | liminar las publicaciones no escritas por este autor. Si no tiene ningun cambio, <u>omitir este paso</u> .<br>el nombre o la organización de un autor, <u>contactar con el equipo de atención al cliente</u> .<br>IES (77) <u>ELIMINAR (0)</u> |                      |
|------------------------------|----------------------------------------------------------------------------------------------------|----------------------|
| F Refinar                    | Buscar publicaciones con palabras o números completos (excluyendo los símbolos)                                                                                                    | BUSCAR               |
|                              | □ 0/77 ⊖ ELIMINAR Fecha: Más reciente primero ∨ ✓                                                                                                    | de 4 >               |
|                              | On anonymous and weighted voting systems <u>Freixas.Josep.and Pons.Montserat</u> Publicado 2021 <u>THEORY AND DECISION</u>                                                                                                    | 0<br>Veces<br>citado |
|                              | An extension and an alternative characterization of May's theorem (Mar, 10.1007/s10479-021-03999-0, 2021) Freixas. Josep and Pons. Montserat Publicado 2021 JANNALS OF OPERATIONS RESEARCH                                                     | 0<br>Veces<br>citado |
|                              | An extension and an alternative characterization of May's theorem Freixas, Josep and Pons, Montserrat Publicado 2021 (JANNALS OF OPERATIONS RESEARCH                                                                                           | 1<br>Veces<br>citado |

Finalitzat el procés de revisió s'envia el formulari i en pocs dies s'hauran unificat els perfils.

### 2.2. Cas d'un perfil reclamat i un NO reclamat

Els dos perfils no es poden combinar. Només caldrà que reclameu el perfil no reclamat, seguint els passos del següent punt 3.

| 1 | Ardanuy, Monica<br>Polytechnic University of Catalonia<br>Dept Mat Sci & Engn<br>TERRASSA, SPAIN                                              |                                                                                                    |
|---|----------------------------------------------------------------------------------------------------|----------------------------------------------------------------------------------------------------|
|   | Web of Science ResearcherID: F-2127-2018                                                                                                    |                                                                                                    |
|   | Nombre publicados: Ardanuy, M. Ardanuy, M                                                                                                    |                                                                                                    |
|   | Principales revistas: Polymers, Composites Part B-engineering, Construction and Bu                                                            | uilding Materials                                                                                                    |
|   | Publicaciones recientes 🗸                                                                                                    |                                                                                                    |
| 2 | Ardanuy, Monica                                                                                                    |                                                                                                    |
|   | C<br>Ardanuy, Monica <sup>Este es un registro de autor generado algoritmicamente O<br/>Dept Mat Sci &amp; Engn CEM<br/>BARCELONA, SPAIN</sup> | ¿Es usted este autor? Wrifique su trabajo y controle cómo aparece su nombre, título, institución e imagen de perfil en su registro de autor de Web of Science. RECLAMAR MI REGISTRO |
|   | <u>F</u> Acerca de                                                                                                    |                                                                                                    |

# Pas 3: reclamar el perfil d'autor/a

Sempre que tingueu un perfil creat algorítmicament i que contingui publicacions vostres el podeu **reclamar.** 

Abans de fer la reclamació és important fer una sèrie de comprovacions:

- Que heu fet el Login a la base de dades de WoS (correu @upc.edu)
- Que no teniu cap perfil de Publon o bé, en el cas que sí que el teniu, que les credencials que vàreu fer servir per identificar-vos al crear-lo són les mateixes que heu introduït a WoS (correu @upc.edu)

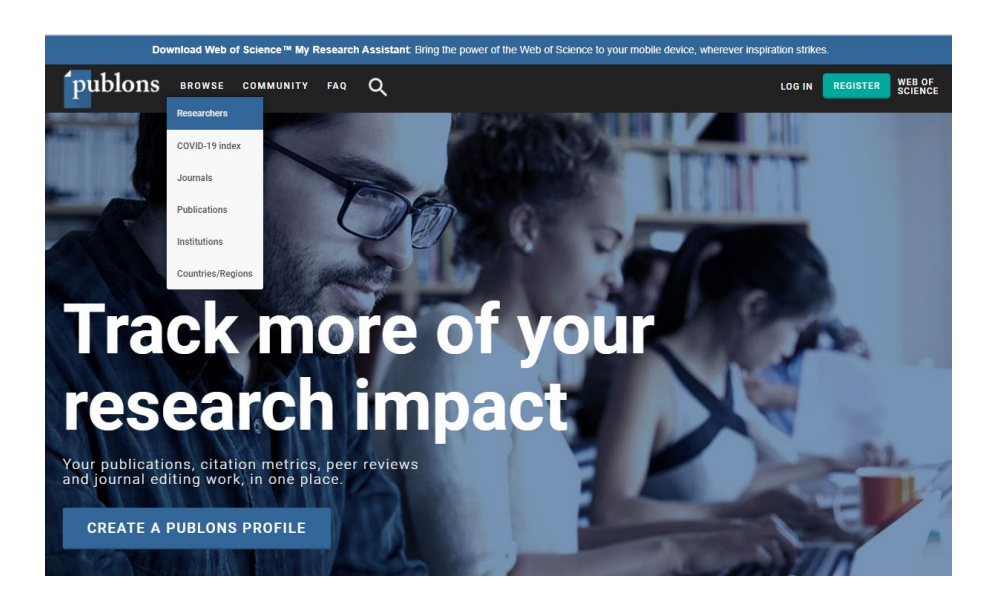

• Entreu a Publons https://publons.com/about/home/ opció Browse > Researchers:

 Comproveu si teniu algun perfil d'autor/a o de revisor/a (al novembre del 2019, la plataforma Researcher ID va traspassar la informació a la plataforma Publons, que fins aleshores només contenia informació de revisions).

| <b>ʻ</b> pu     | blo                      | ns browse community      | faqs Q                    |                   |                |                       | GISTER WEB C                    | DF<br>ICE |
|-----------------|--------------------------|--------------------------|---------------------------|-------------------|----------------|-----------------------|---------------------------------|-----------|
| Home            | <ul> <li>Rese</li> </ul> | archers                  |                           |                   |                |                       |                                 |           |
| Re              | sea                      | archers                  |                           |                   |                |                       |                                 |           |
| HID             | E FILTE                  | RS CLEAR ALL             |                           |                   |                |                       |                                 |           |
| Name,<br>freixa | Researc<br>IS            | heriD                    |                           | Research fields   |                |                       | OR                              |           |
| Instit          | utions                   |                          |                           | Countries/Regions |                |                       |                                 |           |
| METRIC          | S DISPL                  | AY                       |                           | AWARDS            |                |                       |                                 |           |
| 🗸 Web           | of Scie                  | nce Core Collection only | ast 12 months             | Highly Cited Rese | earchers       | Peer review award     | winners                         |           |
| Limited t       | o 250 of                 | 39.722 results           |                           |                   |                |                       |                                 |           |
| *               | RESE                     | ARCHERS                  | INSTITUTION               |                   | # PUBLICATIONS | # VERIFIED<br>REVIEWS | # VERIFIED<br>EDITOR<br>RECORDS |           |
| 1               | JF                       | Joan Freixas Freixas     | Universitat Politècnica   | de València       |                |                       |                                 |           |
| 2               | RF                       | Rosario Freixas          |                           |                   |                |                       |                                 |           |
| з               | JF                       | Josep Freixas            | Polytechnic University of | of Catalonia      |                |                       | -                               |           |
| 4               | ZF                       | Zoraida Freixa           | -                         |                   |                | 2                     |                                 |           |
| 5               | AF                       | Anna Freixa              | -                         |                   |                | -                     | -                               |           |
| 6               | JF                       | Jordi Freixa             |                           |                   |                | 1                     | -                               |           |

En el cas de l'exemple n'hem trobat 1, vinculat a un Researcher ID de l'investigador.

- Feu Log in a la plataforma Publons.
  - Si no heu trobat cap perfil creat haureu de registrar-vos. RECORDEU UTILITZAR EL MATEIX NOM D'USUARI @UPC.EDU I CONTRASSENYA QUE A WEB OF SCIENCE.
  - Si ja teniu un perfil creat a Publons i sospiteu que potser està vinculat a un correu antic, feu proves i si cal demaneu un recordatori del password. En cas contrari creareu un perfil nou, amb un Researcher ID nou.

| publons                            | BROWSE COMMUNITY FAQ                                                                                                    | Q                                                                                                    | LOG IN                                                                                                    | REGISTER | WEB OF<br>SCIENCE |
|------------------------------------|----------------------------------------------------------------------------------------------------|----------------------------------------------------------------------------------------------------|----------------------------------------------------------------------------------------------------|----------|-------------------|
| Home 🔸 Sign in                     |                                                                                                    |                                                                                                    |                                                                                                    |          |                   |
| Yc<br>ar<br>If y<br>to<br>pa<br>ha | bu can now sign in to Publons,<br>Id password.<br>Publons using your ordentials for that<br>sword for Publons. EndNote, and Web<br>ee any other questions. <u>find out more h</u> | EndNote, and Web of Science <sup>®</sup> vi<br>uni or already have an account with one of<br>evice, resetting your password if you do n<br>of Science If you use different email address<br>ers | with one email address<br>the above products, please sign in<br>ot recall it. This will update your<br>ses across existing accounts or |          |                   |
|                                    | Sign in to continue with Pub                                                                                                    | lons                                                                                                    |                                                                                                    |          |                   |
|                                    | Email address<br>Password                                                                                                    | Not a member ye                                                                                                    | rt?                                                                                                    |          |                   |
|                                    | Forgot Password?                                                                                                    | OR<br>Sign in                                                                                                    |                                                                                                    |          |                   |
|                                    | or sign in using 👔 🕝                                                                                                    | (D) (m)                                                                                                    |                                                                                                    |          |                   |
|                                    | By signing in, you ackr                                                                                                    | nowledge and agree to our Terms of Use and P<br>Need help? Contact Customer Care.                                                                                                    | rivacy Statement.                                                                                                    |          |                   |

• Un cop us heu assegurat que teniu el mateix nom d'usuari (correu upc.edu) per a Web of Science i Publons ja podeu reclamar el vostre perfil a Web of Science > **Reclamar registro**:

| Ardanuy, Monica Este es un registra de autor generado algoritmicamente O<br>Dept. Mai: Sci & Engr CEM<br>BARCELONA, SPAIN | ¿Es usted este autor?<br>Verflage su trabajo y controle cômo aparece su<br>nombre, titulo, institución e imagen de perfil en su<br>registro de autor de Web of Science. |
|----------------------------------------------------------------------------------------------------|----------------------------------------------------------------------------------------------------|
|                                                                                                    | RECLAMAR MI REGISTRO                                                                                                    |
| cerca de                                                                                                    |                                                                                                    |
| Iombre publicado Ardanuv. Monica                                                                                          | Métricas de autor                                                                                                    |
| Organización O 2021-2021 Polytechnic University of Catalonia                                                              | Resumen del Beamplot de impacto del autor ${\mathfrak O}$                                                                                                    |
|                                                                                                    | Actualmente no hay datos de publicación para este                                                                                                    |
|                                                                                                    | autor. Para obtener más información, visite la<br>página de ayuda Beamplot de impacto del autor.                                                                        |

• Cliqueu a **Continuar para reclamar este registro** i us passaran a la plataforma de Publons, des d'on podreu traspassar les publicacions que són vostres, i eliminar les que no ho són si cal.

| Sus a                    | artículos se está                                                                                                    | n poniendo en cola para importarlos   |  |  |  |  |
|--------------------------|----------------------------------------------------------------------------------------------------|---------------------------------------|--|--|--|--|
| Para o<br>nueva<br>de us | Para confirmar la propiedad, debe registrarse para obtener una<br>nueva cuenta de Publons o iniciar sesión en Publons con su nombre<br>de usuario y contraseña de Web of Science. |                                       |  |  |  |  |
|                          | CANCELAR                                                                                                    | CONTINUAR PARA RECLAMAR ESTE REGISTRO |  |  |  |  |
|                          |                                                                                                    |                                       |  |  |  |  |

Al cap de 24/48 hores el vostre perfil a WoS apareixerà com a reclamat i vinculat al vostre Researcher ID.

En el cas d'haver reclamat un segon perfil, aquest haurà desaparegut i les publicacions s'hauran sumat al perfil reclamat.

Tot i haver reclamat el vostre perfil d'autor/a WoS, en el moment que s'indexin noves publicacions vostres en el futur pot ser que es generi un nou duplicat. Vegeu el <u>Pas 8:</u> reclamar els nous articles indexats

| 0/3        | view as combined record Merge Records (1) Relevance                                                                           | 2 V 1 of 1      |
|------------|----------------------------------------------------------------------------------------------------|-----------------|
| 1          | Francos, Joaquin Fernandez (Fernandez, Joaque Perfil reclamat<br>University of Ovide<br>Dept Inergy<br>MIRERS, SPAN           | 45<br>Documents |
|            | Web of Science ResearcherID: AAA-7637-2019                                                                                    | 2000 2017       |
|            | Published names: Fernandez, Joaquin Fernandez, J. more                                                                        | 2000-2017       |
|            | Top Journals: European Respiratory Journal, Journal of Fluids Engineering-transactions of the Asme, Epj Web of<br>Conferences | Tears           |
|            | Recent publications ~                                                                                                    |                 |
| <b>D</b> 2 | Formandas Frances, Jacobia                                                                                                    | $\frown$        |
|            | Permandez Prancos, Josephin<br>University of Oxido<br>GFD Gr EP Mieres<br>MIRERS, SPNIN                                       | 1<br>Documents  |
|            | Published names:                                                                                                    | 2022 2022       |
|            | Top Journals: Energy Conversion and Management                                                                                | 2020-2020       |
|            | Recent publications *                                                                                                    | Years           |
|            |                                                                                                    | $\frown$        |
| 3          | Fernandez-Francos, J.<br>University of Oxiedo<br>Polytech Sch Mieres<br>Mieres, Astrurus, SPNIN                               | 1<br>Documents  |
|            | Published names:                                                                                                    | 2010 2010       |
|            | Top Journals: Journal of Hydroinformatics                                                                                     | 2019-2019       |
|            | Percent publications, M                                                                                                    | Years           |

# Pas 4: completar a Publons el Private dashboard

Aquesta informació es visualitzarà al perfil de Publons i actualitzarà i corregirà el perfil de WoS al cap de 24/48 hores.

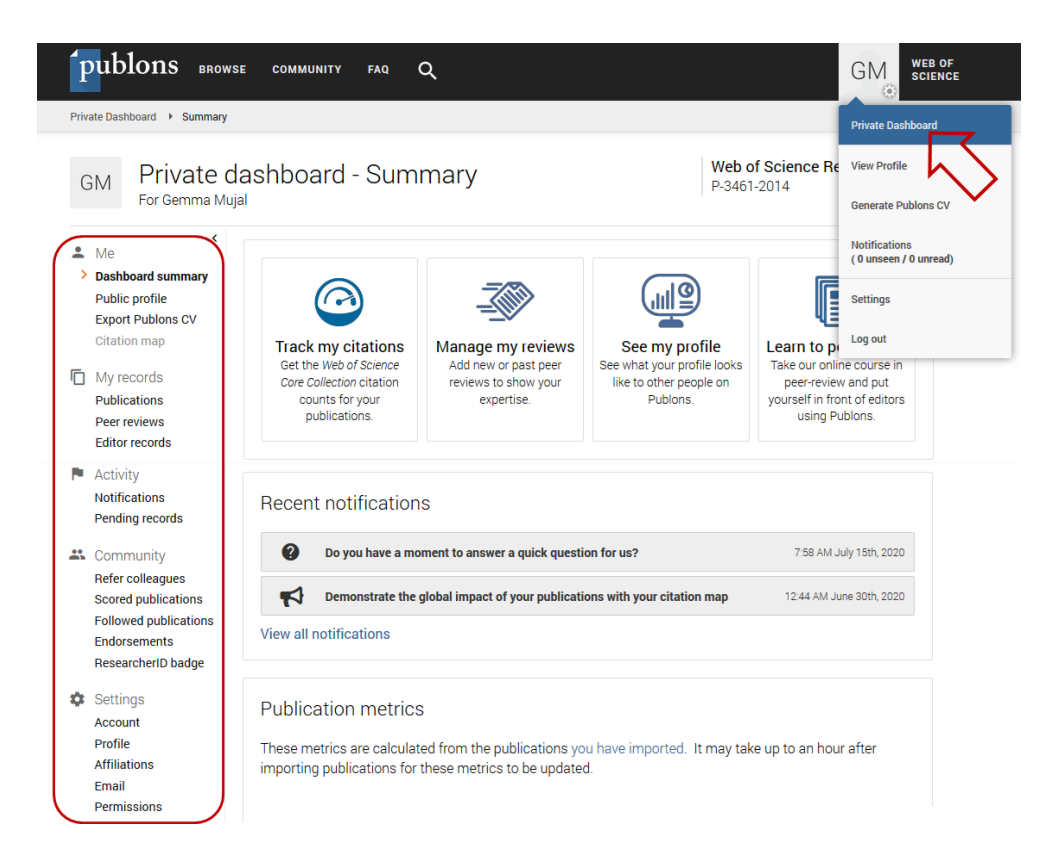

### Completeu a Settings:

- La forma preferida del nom, tal i com voleu que us aparegui al vostre perfil de WoS. La forma que tingueu a Publons serà la que es veurà allà. Si teniu dos cognoms i els feu servir al publicar, recordeu unir-los amb un guió. Si només publiqueu amb un cognom, poseu aquesta forma aquí.
- Les diferents alternatives de la firma d'autor/a (Settings > Profile) és molt important posar-les totes, separades per ";" perquè ajudarà a l'algoritme de WoS a l'hora d'adjudicar publicacions al perfil d'autor correcte.

Alternative publishing names Francisco Palacios; F. Palacios; F. Palacios-Quinonero

• Els correus electrònics que feu servir (*Settings > Email*). Afegir foto, etc. (*Settings > Profile*).

- La llista de **filiacions** (*Settings > Affiliations*) com amb les diferents formes del nom d'autor, ajudarà a l'algoritme de WoS a adjudicar millor les publicacions al perfil d'autor correcte.
- Podeu afegir la vostra fotografia si voleu, també es traspassarà al vostre perfil d'autor de WoS.
- Afegiu l'enllaç al perfil d'ORCID (Settings > Account).

| publons BRG                                                                             | dwse community faq Q                                                                                                    | GM web of<br>science                                    |
|-----------------------------------------------------------------------------------------|----------------------------------------------------------------------------------------------------|---------------------------------------------------------|
| Researchers                                                                             |                                                                                                    |                                                         |
| PA                                                                                      | Pura Alfonso Universitat Politècnica de Catalunya (UPC) - BarcelonaTech PUBLICATIONS TOTAL TIMES CITED H-INDEX 80 675 16® | Web of Science ResearcherID <sup>®</sup><br>J-4649-2019 |
| <ul> <li>Summary</li> <li>Metrics</li> <li>Publications</li> <li>Peer review</li> </ul> | Identifiers<br>Web of Science ResearcherID <sup>®</sup> J 4649 2019<br>ORCiD D https://orcid.org/0000-0002-1515-4999      |                                                         |

Amb això es vinculen els perfils de Publons i WoS amb el d'ORCID, i apareixerà l'**ORCID ID** als perfils. Ajuda molt a la correcta indexació dels articles futurs a Web of Science.

Aneu a Settings > Account, a Connected accounts clicar a Connect de l'ORCID:

| Acco    | Account sign in & security                                                                                            |                                                                                                    |                        |  |  |  |
|---------|----------------------------------------------------------------------------------------------------|----------------------------------------------------------------------------------------------------|------------------------|--|--|--|
| You can | You can manage emails, create or change your password, connect sign in methods, and request deletion of your account. |                                                                                                    |                        |  |  |  |
| Your ac | count sign in & security changes will apply to Web o                                                                  | f Science, EndNote, ResearcherID, Publons, and other Clariva                                                                   | te Analytics products. |  |  |  |
| Emails  | Password Connected accounts Delet                                                                                     | e account                                                                                                    |                        |  |  |  |
| Connec  | ted accounts provide flexibility in sign in options. W<br>t, your email address will not be automatically remo        | le do not post back information to your social accounts. If you<br>oved. You can remove the email address from the Emails tab. | remove a connected     |  |  |  |
| Connect | ed Accounts                                                                                                    |                                                                                                    |                        |  |  |  |
| ¢       | gemma.mujal@upc.edu                                                                                                   | Last sign in: 15 Jul 2020   10:55 AM                                                                                           |                        |  |  |  |
| More Op | tions                                                                                                    |                                                                                                    |                        |  |  |  |
| f       | Facebook                                                                                                    |                                                                                                    | Connect                |  |  |  |
| in      | LinkedIn                                                                                                    |                                                                                                    | Connect                |  |  |  |
| D       | ORCiD                                                                                                    |                                                                                                    | Connect                |  |  |  |

A *My records* **importeu les publicacions**. A part d'importar des de WoS, es pot fer des de l'ORCID, amb el DOI o bé amb un fitxer BibTex (per exemple des de Futur.upc.edu).

| Ť      | Me<br>Dashboard summary                                                | Import from Web of Science (complimentary access for Publons users)                                                                                                    | ^ |
|--------|------------------------------------------------------------------------|----------------------------------------------------------------------------------------------------|---|
|        | Public profile<br>Export Publons CV<br>Citation map                    | We have found <b>1779*</b> publications that match your email addresses and/or names. Click to see the results and use the filters to select all your publications indexed in <i>Web of Science</i> . |   |
| ۵<br>> | My records<br>Publications<br>Import<br>Peer reviews<br>Editor records | SEE MY WEB OF SCIENCE PUBLICATIONS<br>* this excludes publications we have already added to your profile                                                                                              |   |
|        | Activity<br>Notifications (3)                                          | Sync with ORCID                                                                                                    | ~ |
| **     | Pending records<br>Community                                           | Import by identifier (e.g. title or DOI)                                                                                                    | ~ |
|        | Refer colleagues<br>Scored publications<br>Followed publications       | Import by file upload (RIS, CSV, or BIBTEX)                                                                                                    | ~ |

# Pas 5: sincronitzar les publicacions entre WoS, Publons i ORCID

(*Settings > Permissions*). Aquesta vinculació facilita l'actualització automàtica de la llista de **publicacions** d'ORCID a Publons, i a l'inversa, de WoS i Publons a ORCID.

També permet exportar les revisions de Publons a ORCID.

Endorsements

| publons BROW      | ise community faq Q                                                                                                    | GM | WEB OF<br>SCIENCE |
|-------------------|----------------------------------------------------------------------------------------------------|----|-------------------|
| Private Dashboard | n Settings                                                                                                    |    |                   |
|                   | ORCiD Settings                                                                                                    |    |                   |
|                   | You have linked ORCiD record: io https://orcid.org/0000-0003-4462-087X                                                                                                    |    |                   |
|                   | SYNC YOUR ORCID RECORD WITH PUBLONS                                                                                                    |    |                   |
|                   | Tick the box below and save your settings to automatically import any publications you add to your<br>ORCiD record, when you add them to your ORCiD record.                                             |    |                   |
|                   | Keep my publication list up to date with my ORCID record                                                                                                    |    |                   |
|                   | Note: when you select this option we will import your publications from ORCiD to Publons. Any future<br>changes you make to your publication record on ORCiD will be reflected on your Publons profile. | e  |                   |
|                   | EXPORT PUBLICATIONS TO ORCID:                                                                                                    |    |                   |
|                   | Keep my ORCID publication list up to date with my Publons account                                                                                                    |    |                   |
|                   | You have 0 eligible publications which can be exported to your ORCiD record.<br>If you believe you have exportable publications which are not counted above, please read about expo<br>requirements.    | rt |                   |
|                   | SAVE CHANGES                                                                                                    |    |                   |

Clicar a les dues opcions, i ens porta a una finestra d'ORCID on heu d'autoritzar el permís.

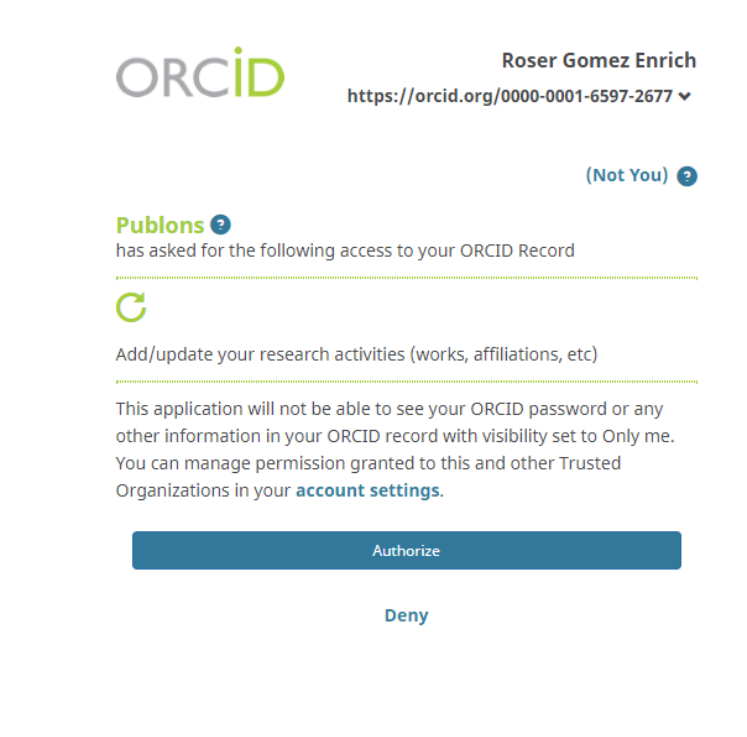

Pas 6: eliminar un perfil duplicat a Publons

Pot passar que tinguem un perfil duplicat només amb revisions per exemple. Des de *Settings* > *Account* seleccionar *Delete account* i triar una de les opcions disponibles:

| Publon      | IS                                                                                                    | Clarivate<br>Analytics |
|-------------|----------------------------------------------------------------------------------------------------|------------------------|
| κ Return To | Publons                                                                                                    |                        |
|             | Account sign in & security                                                                                                    |                        |
|             | You can manage emails, create or change your password, connect sign in methods, and request deletion of your account.                     |                        |
|             | Your account sign in & security changes will apply to Web of Science, EndNote, ResearcherID, Publons, and other Clarivate Analytics produ | cts.                   |
|             | Emails Password Connected accounts Delete account                                                                                         |                        |
|             | You may request that we delete your account and remove your profile.                                                                      |                        |
|             | Please tell us why you are requesting to have your account deleted.                                                                       |                        |
|             | O I have a duplicate account                                                                                                    |                        |
|             | O I am no longer getting any value from my account                                                                                        |                        |
|             | Delete account                                                                                                    |                        |

# Pas 7: fusionar dos perfils duplicats a Publons

Si els dos perfils tenen informació diferent, també els podem fusionar en lloc d'eliminar-ne un. Publons ha habilitat un sistema de tiquets per poder fer consultes. Es troba a la pàgina d'Ajuda: <u>https://publons.freshdesk.com/support/home</u>

| p Pu     | blons               |        | Log                  | Welcome<br>n Sign up |
|----------|---------------------|--------|----------------------|----------------------|
| Home     | Solutions           |        |                      |                      |
| How car  | we help you today?  |        | + New support ticket |                      |
| Enter yo | ur search term here | SEARCH | Check ticket status  |                      |

# Pas 8: reclamar els nous articles indexats

Quan s'afegeix un nou article a la base de dades de Web of Science, no s'afegirà automàticament al perfil d'autor/a reclamat fins que el mateix autor/a el reclami. Pot ser que es creï un nou perfil d'autor/a per aquest únic article, o bé que aquest s'afegeixi al perfil d'un autor/a diferent amb el mateix nom o similar.

Per això us recomanem que us creeu una **alerta a Web of Science** amb el vostre nom, així rebreu un avís al correu cada vegada que s'indexi un article nou. per crear alertes heu de fer Sign In a Web of Science.

Després de fer "Sign In" a WoS, teniu dues opcions per reclamar nous articles Indexats, i fer així que s'afegeixin al vostre perfil d'autor/a reclamat:

#### OPCIÓ A: des de l'article

• Obriu l'article a Web of Science, a l'opció "Exportar" seleccioneu "reclamación en Publons"

| leb of Science <sup>™</sup>              | Buscar               | Lista de registros marcados              | Historial          | Alert     | as                             |
|------------------------------------------|----------------------|------------------------------------------|--------------------|-----------|--------------------------------|
|                                          |                      |                                          |                    |           |                                |
| <b>Opcions</b> TEXTO CO                  | MPLETO EN LA EL      | DITORIAL ENLACES WEB DE TEXTO            | COMPLETO ~         |           | EXPORTAR A AÑADIR A LA ISTA DE |
|                                          |                      |                                          |                    |           | EndNote Online                 |
|                                          |                      |                                          |                    |           | EndNote Desktop                |
| Characterization of a t                  | extile waste         | nonwoven fabric reinforced ce            | ment composi       | ite for r | Añadir a mi perfil de Publons  |
| components                               |                      |                                          | inent composi      |           | Archivo de texto sin formato   |
| De: Cadraladabasa D (Cadra               | ladahasa Dava        | 1. Classifier (Classifier 1997) 2.       | Andenson M. (Anden |           | RIS                            |
| de la Euente. A (de la Euente. A         | Albert) <sup>1</sup> | n) -; claramunt, J (claramunt, Josep) -; | Ardanuy, M (Ardan  | uy, Monie | Excel                          |
| Ver identificadores Web of S             | cience Researc       | herID y ORCID (proporcionado por Clar    | ivate)             |           | Más opciones de exportación    |
| CONSTRUCTION AND BUILDIN<br>Volumen: 276 | IG MATERIALS         |                                          |                    |           |                                |

- Us redirecciona a Publons, heu d'haver feet Login a Web of Science abans de començar, i haureu de fer un Login a Publons. Recordeu que és important tenir el mateix correu al nom d'usuari/a de Web of Science i de Publons. Si no és així ens crearà un perfil duplicat a Publons. Cal fer la comprovació abans de fer la reclamació.
- Seleccioneu aquest article i cliqueu a "Import this Publication".

Un cop fets aquests passos, el registre apareixerà com a reclamat per l'autor/a en poques hores, i apareixerà el vostre ResearcherID en 2-3 dies.

### **OPCIÓ B: si es genera un nou perfil d'autor duplicat:**

El nou perfil o la nova publicació es pot reclamar fàcilment tal i com està explicat al "<u>Pas 3:</u> <u>reclamar el perfil d'autor/a</u>", excepte si es dona el cas que teniu la llista de publicacions actualitzada a Publons. Això pot ser així perquè s'ha incorporat la nova publicació des del vostre perfil d'ORCID o per qualsevol altre mitjà.

En aquest cas, i <u>només en aquest cas</u>, no us permetrà reclamar el perfil de WoS i el que cal fer és anar al perfil de Publons i treure com a minin una de les publicacions del perfil de WoS duplicat, el que no està encara reclamat i tornar a WoS i reclamar el perfil.

Per qualsevol dubte amb el teu perfil o aquesta guia, contacta amb la <u>teva biblioteca</u> o a <u>info.biblioteques@upc.edu</u>.

Darrera actualització: octubre de 2021